# 学校体育施設等開放事業 利用予約マニュアル

寒川町教育委員会 教育施設給食課

令和4年4月発行

| (1) | 利用予約0 | りスケジ        | ;<br> | ール | • | •  | • • | •   | • | • | • | • | • | • | • p2     |
|-----|-------|-------------|-------|----|---|----|-----|-----|---|---|---|---|---|---|----------|
| (2) | 予約シスラ | ቮፈላወ        | ロク    | 「イ | ン | •  |     | •   | • | • | • | • | • | • | • p3     |
| (3) | 抽選予約0 | D方法・        | • •   | •  | • | •  |     | •   | • | • | • | • | • | • | • p4–12  |
| ア.  | 抽選予約0 | り申込方        | ī法 ·  | •  | • | •  |     | •   | • | • | • | • | • | • | • p4–7   |
| イ.  | 抽選申込0 | り確認、        | 取り    | リ消 | し | •  |     | •   | • | • | • | • | • | • | • p8–9   |
| ウ.  | 抽選結果0 | の確認/        | ′当達   | 륕の | 確 | 定  |     | •   | • | • | • | • | • | • | • p10-12 |
| (4) | 随時予約0 | <b>D方法・</b> | • •   | -  | • | •  |     | •   | • | • | • | • | • | • | • p13-19 |
| ア.  | 随時予約0 | り申込方        | 法・    | -  | • | •  |     | •   | • | • | • | • | • | • | • p13-16 |
| イ.  | 予約内容0 | り確認、        | 変更    | Į. | 取 | り氵 | 肖し  | . • | • | • | • | • | • | • | • p17–19 |
| (5) | 申請書の掛 | 是出と使        | [用料   | りの | 支 | 払  |     | •   | • | • | • | • | • | • | • p20    |

# 目 次

(1)利用予約のスケジュール

利用予約は、利用希望日の属する月の2カ月前の月の1日から、利用日の 5日前まで、受付を行います。

利用予約は、「抽選予約」と「随時予約」の2種類があります。

| 種別       | 受付期間                                  | 申込可能件数                                                    | 予約の決定                                                            |
|----------|---------------------------------------|-----------------------------------------------------------|------------------------------------------------------------------|
| 抽選       | 利用希望日の属する月<br>の2カ月前の月の1日<br>~14日      | 全体で4件まで<br>※「1件」とは、1日の中の連続<br>するコマで構成される「1件」<br>の予約を指します。 | 利用希望日の属する月<br>の2カ月前の月の15日<br>に実施する抽選で当落<br>を決定<br>※抽選後、22日までに、シス |
| 了~ 术 ゾ   |                                       |                                                           | テムから当選確定の操作が<br>必要です。操作をしない場<br>合、23 日に予約は自動でキ<br>ャンセルされます。      |
| 随時<br>予約 | 利用希望日の属する月<br>の2カ月前の月の23日<br>〜利用日の5日前 | 件数制限なし                                                    | 先着順で決定<br>※システムの操作等は必要あ<br>りません。                                 |

スケジュールのイメージ

| 利用希望日の属する月の2カ月前                  |     |                                             |          |    |    | 使用月 |                |   |                                         |                             |                                  |                  |
|----------------------------------|-----|---------------------------------------------|----------|----|----|-----|----------------|---|-----------------------------------------|-----------------------------|----------------------------------|------------------|
| 1 ~ 14                           | 15  | 16 ~ 22                                     | 23       | 24 | ~  | 31  | 1              | ~ | 31                                      | 1                           | ~                                | 31               |
| ★ 抽選予約<br>受付期間 ※抽選申込時は<br>最大4件まで | 抽選日 | ▶<br><b>当選確認</b><br>期間<br>※当選確定の操作<br>が必要です | 自動キャンセル日 |    | 随時 | 予約  | 受付期<br>◀<br>使用 |   | ⊨ <b>数制限</b><br>ヨ <b>請が可</b><br>ரி1日から( | なし<br>能な<br><sup>使用日の</sup> | 、)<br>に<br>期間<br><sup>の5日前</sup> | ▶<br><b>〕</b> まで |

#### 【抽選予約の例】

#### <u>6月1日の予約をしたい場合(4月1日~4月14日)</u>

→4月1日から14日までの期間に施設予約システムから抽選予約を申し込む。15日に 実施される抽選で当選していた場合、4月22日までに施設予約システムで、当選確定 の操作を行う。その後、5月1日から利用日の5日までに、窓口で利用の申請と使用 料の支払いをして、使用許可書を受け取り、施設利用を行う。

#### 【随時予約の例】

#### <u>6月1日の予約をしたい場合(4月23日~利用日の5日前)</u>

→施設予約システムを確認し、予約が入っていない場合、随時予約の申し込みが可能。施設予約システムから予約申込を行うと、即時、予約が確定となる。その後、その後、5月1日から利用日の5日前までに、窓口で利用の申請と使用料の支払いをして、使用許可書を受け取り、施設利用を行う。

#### (2)予約システムへのログイン

予約を行うには、公共施設予約システムにログインして操作を行います。シ ステムにログインするには、以下のURLにアクセスして、左上にある「ログイ ンする」ボタンをクリックします。

# 寒川町公共施設予約システム

Г

URL:https://yoyaku.e-kanagawa.lg.jp/Samukawa/Web/Wg\_ModeSelect.aspx

1. 左上にある「ログインする」ボタンをクリックすると、「利用者 I D」と 「パスワード」の入力を求められるので、入力してログインしてください。

| 寒川町 e-kanagawa 施設                | そ予約システムへようこそ                                                                                                    |       |
|----------------------------------|----------------------------------------------------------------------------------------------------|-------|
| 読上げブラウザ用画面にする<br>ログインする          | 空き状況の照会、抽選申込、予約申込等をしたい施設を選んでください。<br>予約取消、抽選結果確認、利用者情報の設定・変更を行いたい方や、利用施設を施設の種類や使用目的で探し<br>たい方は、「施設予約システムメニュー」を選んでください。 | 用の手引き |
| メッセージ (通知)                       | 施設予約システムメニュー                                                                                                    |       |
| 《 お知らせ 》                         |                                                                                                    |       |
| ・寒川総合体育館からのお知ら                   | スポーツ施設                                                                                                    |       |
| せ                                | 文化施設                                                                                                    |       |
| 6月~9月のサブアリーナを団                   | 学校施設                                                                                                    |       |
| 利用条件として、扉。窓・カーテ                  |                                                                                                    |       |
| ンは常時開いていることが最低<br>条件となります。       |                                                                                                    |       |
| 抽選の方法は、サブアリーナで                   |                                                                                                    |       |
| リーナBに照らし合わせ、抽選                   |                                                                                                    |       |
| 申込ができるように致します。<br>利用を考えている団体は メイ |                                                                                                    |       |
| ンアリーナBに抽選申込してく                   |                                                                                                    |       |
| たさい。<br>尚、サブアリーナでは、フットサ          |                                                                                                    |       |
| ル、ハンドボール、ソフトテニスの利用はできません         | <u> や・又子ワ1人変更</u> 終 「                                                                                                  |       |
| 卓球台は10台、バドミントンは4                 |                                                                                                    |       |

| 寒川町 e-kanagawa | コグイン                                                                                                    |
|----------------|----------------------------------------------------------------------------------------------------|
| パスワードの問合せ      | 利用者IDとパスワードを入力して「ログイン」ボタンを押してください。<br>利用者ID<br>パスワード                                                                                                    |
|                | マウスで入力<br><仮パスワードを利用した本パスワード登録における注意点><br>・仮パスワードの「0」は、数字のゼロではなく英字のオーです。<br>・仮パスワードの「」は、数字のイチではなく英字のアイです。<br>・仮パスワードの英字は、大文字・小文字のどちらを入力してもかまいません。<br>・パスワードを5回連続で間違えた場合は、10分経過後に改めてログインしてください。 |

※利用者 I Dは、「0216~」から始まるカード番号と同一です。また、パスワードは団体 登録時に初回ログイン用のパスワードをお知らせしています(初回ログイン後、新しい パスワードの設定を求められます)。

#### (3) 抽選予約の方法

利用希望日の属する月の2カ月前の月の1日から14日までは、施設予約シ ステムから抽選予約の申し込みを行うことができます。

システムを操作し、利用の希望日・時間・施設を指定し、予約の手続を行い ます。この期間内の申し込み内容が、他の利用者と重複した場合、利用希望日 の属する月の2ヵ月前の月の15日に抽選が実施され当落が決定します。

抽選後は利用希望日の属する月の2カ月前の月の15日以降に、施設予約シ ステムから当落を確認してください。当選していた場合には、当選確定の操作 してください。

(※予約受付開始日は5時から受付開始となります)

(※システムから当選確定の操作を行わなかった場合、利用希望日の属する月 の2カ月前の月の23日に予約が自動でキャンセルされます)。

#### ~ ア. 抽選予約の申込方法 ~

1.システムにログインし、希望の施設の種類を選択してください。 (※学校開放事業の施設の種類は「学校施設」となります)

| 寒川町 <sub>e-kanagawa</sub> 施設              | 予約システムへようこそ                                                                       |
|-------------------------------------------|-----------------------------------------------------------------------------------|
| 教育委員会 教育施設給食課さん                           |                                                                                   |
| 読上げブラウザ用画面にする                             | 空き状況の照会、抽選申込、予約申込等をしたい施設を選んでください。 こ利用の手引き                                         |
| ログアウトする                                   | 予約取消、抽選結果確認、利用者情報の設定・変更を行いたい方や、利用施設を施設の種類や使用目的<br>で探したい方は、「施設予約システムメニュー」を選んでください。 |
| メッセージ(通知)                                 | 施設予約システムメニュー                                                                      |
| 《お知らせ》                                    | スポーツ施設                                                                            |
| ・システムの定期メンテナンスの                           |                                                                                   |
| ため、令和4年2月26日(土曜日)                         | 文化施設                                                                              |
| の午前O時から午前5時まで、シ<br>ステムの全ての機能を停止いた<br>します。 | 学校施設                                                                              |
| <u>e-kanagawa施設予約システム</u><br>ポータルサイトへ     | 色・文字サイズ変更終了(ログアウト)                                                                |

2.利用したい施設を選択し、「次へ>>」ボタンを押して進んでください。 (※選択したボタンはオレンジ色になります。複数施設の選択が可能です。)

| 寒川町 <sub>e-kanagawa</sub>                               | 寒川町 e-kanagawa 空き照会 · 抽選申込 · 予約申込 施設選択                                                                                 |  |  |  |  |  |  |  |  |
|---------------------------------------------------------|----------------------------------------------------------------------------------------------------|--|--|--|--|--|--|--|--|
| メッセージ (通知)<br>処理ガイド 非表示                                 | メッセージ (通知)<br>空き状況の照会、抽選申込、予約申込等をしたい施設を選んで「次へ」のボタンを押してください。<br>処理ガイド 非表示                                               |  |  |  |  |  |  |  |  |
| ▼施設選択<br>▼日時選択<br>▼施設別空き状況<br>▼時間帯別空き状況                 | 連絡         学校グラウンド         連絡         学校体育館           連絡         グラウンド(夜間照明)         集内         連絡         南小学校ふれあいホール |  |  |  |  |  |  |  |  |
| <ul> <li>▼詳細申請</li> <li>▼申込確認</li> <li>▼申込完了</li> </ul> |                                                                                                    |  |  |  |  |  |  |  |  |
| 操作中に ブラウザの「豆ろ」                                          | 1/1 地図を見る                                                                                                    |  |  |  |  |  |  |  |  |
| や「最新の情報に更新(F5<br>キー)」の機能を使用しないでく<br>ださい。                | 色・文字サイズ変更 メニューヘ << 戻る 次ヘ >>                                                                                            |  |  |  |  |  |  |  |  |

3. 空き状況の照会や、利用したい期間を指定し、「次へ>>」ボタンを押して進んでください。(※選択したボタンはオレンジ色になります。)

| 寒川町 <sub>kanagawa</sub> 空き照会 · 抽選申込 · 予約申込 日時選択                                                                              |                                                                                                    |                 |          |                 |        |           |  |  |
|----------------------------------------------------------------------------------------------------|----------------------------------------------------------------------------------------------------|-----------------|----------|-----------------|--------|-----------|--|--|
| メッセージ (通知)         空き状況の照会、抽選申込、予約申込等をしたい期間を指定して、「次へ」のボタンを押してください。           処理ガイド 非表示         5月         2022年6月         7月 |                                                                                                    |                 |          |                 |        |           |  |  |
| <ul> <li>✓ 施設選択</li> <li>一学校体育館</li> <li>✓ 日時選択</li> </ul>                                                                   | 日月火水木金土                                                                                                    | 表示形式            | 構表       | 示               | カレン    | リダー       |  |  |
| <ul> <li>▼ 施設別空き状況</li> <li>▼ 時間帯別空き状況</li> <li>▼ 詳細申請</li> </ul>                                                            | $\frac{5}{5} \stackrel{6}{6} \stackrel{7}{7} \stackrel{8}{8} \stackrel{9}{9} \frac{1011}{10121415161718}$        | 表示開始日           | 2022 年   | ₣ 6月            | 18     |           |  |  |
| ▼申込確認<br>▼申込完了                                                                                                    | <u>12 13 14 15 16 17 18</u><br><u>19 20 21 22 23 24 25</u>                                                       | 表示期間<br>表示時間帯   | 1日       | 1週間<br><b></b>  | 2週間    | 1ヶ月<br>今日 |  |  |
| 操作中に、 ブラウザの「戻る」                                                                                                    | 26       27       28       29       30       1       2         3       4       5       6       7       8       9 | 323/03/10/10    | 1 83     |                 | IX INJ | ΞH        |  |  |
| や「最新の情報に更新(F5<br>キー)」の機能を使用しないでく<br>ださい。                                                                                     | 表示開始日はこのカレンダーから<br>選ぶ事もできます。                                                                                     | <曜日の指定を<br>表示曜日 | したい場合のみ』 | 選んでください><br>水 木 | 金 土    | 日祝        |  |  |
|                                                                                                    | 色・文字サイズ変更 メニューヘ                                                                                                  | << 戻る           | 次へ >>    |                 |        |           |  |  |

4.「抽選」と表示された日は、抽選申込が可能です。利用したい室場を選択し、 「次へ>>」ボタンを押して進んでください。(※複数の室場の選択が可能です。)

| 寒川町 <sub>e-kanagawa</sub>                                                                                                    | ؞空き照会 · 抽選申込 · 予約申込 日時選択                                                                                                    |    |
|----------------------------------------------------------------------------------------------------|----------------------------------------------------------------------------------------------------|----|
| メフセージ(通知)       ログアウトする       処理サブイド 非表示       マ医療及習板       マ日時選載       マ日時選載       マ日時選載       マ日時選載       マ日時選載       マ日時選載       マ日時選載       マ日時選載       マ日時選載       ロジェック       マ日時選載       マ日時選載       マ日時選載       マ日時選載       マ日時選載       マ日時選載       マ日時選載 | "○"、"Δ"、"抽選"と表示されている日は申込ができます。申込をしたいところを選んで<br>「次へ」のボタンを押してください。選択すると「選択」の文字が表示されます。<br>複数の日にちの申込ができます。<br>ただし、"○"や"ム"の期間と"抽選"の期間を同時に申込することはできません。<br>(抽選:抽選申込可能 ○:空き ム:-=部空き ×:空きなし - :中込期間外 *:公開対象外)<br>表示開始日: 2022/05/01 ■ 更新 カレンダー形式<br><momm th="" 別の期間を表示させると、選択の指定は解除されます。<=""><th></th></momm> |    |
| ▼時間帯別空き状況<br>▼詳細申請                                                                                                    | 2022年5月<br>全日 定員 日 月 火 水 木 金 土 日 月 火 水 木 金 土 日 月 火 水 木                                                                                                    |    |
| ▼申込確認                                                                                                    |                                                                                                    |    |
| * 中处元 1                                                                                                    |                                                                                                    | 1  |
|                                                                                                    |                                                                                                    | Ē. |
| 操作中に、ブラウザの「戻る」                                                                                                    | 小谷川学校体育館 - 0 0 0 0 0 0 0 0 0 0 0 0 0 0 0 0 0 0                                                                                                    | -  |
| や「最新の情報」こ更新(F5                                                                                                    |                                                                                                    | F  |
| たさい。                                                                                                    | Neが丘中学校 - 0 0 0 0 0 0 0 0 0 0 0 0 0 0 0 0 0 0                                                                                                    | Ē  |
|                                                                                                    |                                                                                                    | Ļ  |
|                                                                                                    |                                                                                                    | 2  |
|                                                                                                    | 色・文字サイズ変更 メニューへ << 戻る 次へ >>                                                                                                    |    |

「児童」と記載されている室場について

小学校の体育館とグラウンドの、平日の17時~19時のコマは、小学生で組織されている 団体のみ利用ができます。そのため、システム上では室場を分けて表示しております。

小学生で組織されている団体が小学校の施設を予約する際は、「児童」と記載されている室 場をご選択ください。(それ以外の団体は、末尾の「児童」と記載されている室場を選択で きません) 5. 選択した室場のコマごとの空き状況が表示されます。利用したい室場のコマ を選択し、「次へ>>」ボタンを押して進んでください。

(※複数のコマを選択できます。連続する複数コマの申し込みは1件として扱われます。抽選予約の申込時は最大4件までとなります。)

| 寒川町<検証>                         | > <sub>e-kanagawa</sub> 空き照会 · 抽選申込 · 予約申込 時間帯                                                    | 別空き状況                                                                                     | ]                           |                              |                 |                 |  |  |  |
|---------------------------------|---------------------------------------------------------------------------------------------------|-------------------------------------------------------------------------------------------|-----------------------------|------------------------------|-----------------|-----------------|--|--|--|
| メツセージ (通知)                      | 電数の時間帯の抽避申込や予約申込が出来ます。申込をしたいところを選んで 「次へ」のボタッを押してください。選択すると「選択」の文字が表示されます。                         |                                                                                           |                             |                              |                 |                 |  |  |  |
| ログアウトする                         | ざの時間帯でも予修申込が完了するまでの間に他の利用者に予修になれる場合があります。<br>(物源・地震中はのだ・・ッツ客気は、4・思念してよっては使用のだ・・ッツョオ・1 ~・中はい 4余めい) |                                                                                           |                             |                              |                 |                 |  |  |  |
| 処理ガイド非表示                        | 括弧の中は現在の「抽選申込数」です。                                                                                | (1888-1883年9月27日) 80・5三公のツ ムンガ251によってしは12/カ11月18 ×三三公4し 二・中ムショルクケノ<br>③の中は3月26月1抽運時と効果です。 |                             |                              |                 |                 |  |  |  |
| ▲ 建設設置<br>一学校体育館                | 学校体育館 通常がそのお知己性があります。                                                                             |                                                                                           |                             |                              |                 |                 |  |  |  |
| ▼日時選択<br>- 2022年5月1日            | 2022年5月1日<br>(日)                                                                                  | 定員                                                                                        | 9:00~ 12:00~<br>12:00 13:00 | 1300~ 15:00~ 15:00~          | 17:00~/         | 19:00~<br>21:00 |  |  |  |
| - 表示期間:15月<br>- 時間帯:全日          | 寒川小学校 体育館                                                                                         | _<br><< 戻る                                                                                | <u>抽選(0)</u><br>次へ>>        | <u>抽選(0)</u> 抽選(0)           | 抽選(0)           | 抽選(0)           |  |  |  |
| ▼時間滞別空き状況                       | 学校体育館 施設からのお知らせがあります。                                                                             |                                                                                           |                             |                              |                 |                 |  |  |  |
| ▼詳細申請<br>▼申込確認                  | 2022年5月2日<br>(月)                                                                                  | 定員                                                                                        |                             | 19:00~<br>21:00              |                 |                 |  |  |  |
| ▼申込完了                           | 寒川小学校 体育館                                                                                         | <u>&lt;&lt; 戻る</u>                                                                        | <u> </u>                    | 抽舊(0)                        |                 |                 |  |  |  |
|                                 | 学校体育館 施設からのお知らせがあります。                                                                             |                                                                                           |                             |                              |                 |                 |  |  |  |
| 操作中に、ブラウザの「戻る」<br>や「最新の情報に更新(F5 | 2022年5月3日<br>(火)                                                                                  |                                                                                           | 9:00~ 12:00~<br>12:00 13:00 | 13.00~ 15:00~<br>15:00 17:00 | 17:00~<br>19:00 | 19:00~<br>21:00 |  |  |  |
| キー)」の機能を使用しないでく<br>たさい。         | 寒川小学校 体育館                                                                                         | _<br><u>&lt;&lt;戻る</u>                                                                    | 抽選(0) 抽選(0)<br>次へ>>         | <u>抽選(0)</u> 抽選(0)           | 抽選(0)           | 抽選(0)           |  |  |  |
|                                 | 学校体育館                                                                                             |                                                                                           |                             |                              |                 |                 |  |  |  |
|                                 | 2022年5月6日<br>(金)                                                                                  |                                                                                           |                             | 19:00~~<br>21:00             |                 |                 |  |  |  |
|                                 | 寒川小学校 体育館                                                                                         | _<br><u>&lt;&lt; 戻る</u>                                                                   | <u>次へ&gt;&gt;&gt;</u>       | 抽選(0)                        |                 |                 |  |  |  |
|                                 | 色・文字サイズ変更 メニューヘ << 戻る 次ヘ>>                                                                        |                                                                                           |                             |                              |                 | 2               |  |  |  |

6. 詳細申請の入力画面が表示されます。必要な項目(利用人数や使用目的等) を入力・選択し、「確定>>」ボタンを押して進んでください。

| 寒川町<検証>                            | ≻ e-kanagawa 予約申込 詳細申 | 請             |                  |       |    |
|------------------------------------|-----------------------|---------------|------------------|-------|----|
| おためし団体1番さん                         | 施設                    | 学校体育館         | 寒川小学校 体育館        |       |    |
| メッセージ (通知)                         | 利用日                   |               | 2022/4/3         |       |    |
| ログアウトする                            |                       |               |                  |       |    |
| 処理ガ 作 非表示                          | 以下の詳細申請項目を全て申請して、「確   | 定」ボタンを押してください | , ì <sub>o</sub> |       |    |
| ▼施設快索<br>- 学校体育館                   | 利用人数                  |               | ۸.               | 利用人数を | 入力 |
| ▼日時選択<br>- 2022年4月1日<br>- 末元期第11ヶ日 |                       | 1.バレーボール      | 2.バスケットボール       | 使用目的を | 選択 |
| - 時間帯:全日<br>▼林辺和空まが見               |                       | 3.バドミントン      | 4.卓球             |       |    |
| ▼時間帯別空き状況                          |                       | 5.剣道          | 6.空手道            |       |    |
| ▼詳細申記<br>▼申込確認<br>▼申込確認            |                       | 7.テコンドー       | 8.太極拳            |       |    |
| ▼ 甲 <u>水元</u> ]                    | 使用目的                  | 9.日本拳法        | 10.太極拳(音あり)      |       |    |
| 爆作由に ブラウザの[夏ろ]                     |                       | 11.体操(音あり)    | 12.体操(音なし)       |       |    |
| *「最新の情報に更新(F5<br>キー)」の機能を使用しないでく   |                       | 13.リズムダンス     | 14.フラダンス         |       |    |
| たさい。                               |                       | 15.ソフトバレーボール  | 16.ダンス(音あり)      |       |    |
|                                    |                       | 17.レクリエーション活動 |                  |       |    |
|                                    |                       |               |                  |       |    |
|                                    |                       |               |                  |       |    |
|                                    |                       |               |                  |       |    |
|                                    | 色・文字サイズ変更 メニューヘ       | << 戻る 確定 >>   |                  |       |    |

- 7. 内容確認画面が表示されます。入力した予約の内容が表示されますので、内容を確認して、「申込>>」ボタンを押して進んでください。
- (※日付や時間の変更が必要な場合は、「<<戻る」ボタンで戻って、入力をやり 直してください)

| 通知 推<br>表示 申注 | 町 く 快証 > e-kanagawa 世<br>由選申込内容の確認<br>心内容を確認して、よろしければ「申 | 選甲込内谷健認                           |                                           |        |  |  |  |
|---------------|---------------------------------------------------------|-----------------------------------|-------------------------------------------|--------|--|--|--|
| Ÿ             | 校体育館 寒川小学校 体育館                                          |                                   |                                           | 詳細申請>  |  |  |  |
|               | 利用日時                                                    | 2022/5/1                          | 09:00~21:00                               | 備品予約 > |  |  |  |
|               | 施設使用料                                                   | 1,200円                            | 備品使用料                                     | _      |  |  |  |
|               | 申請內容                                                    | 利用目的「バスケットボール」、利用人数「10人           |                                           | · · ·  |  |  |  |
|               |                                                         | 【★学校体育施設等開放事業に関するお知ら              | せは、町ホームページをご参照ください。 <u>学校施設開放</u> 】       |        |  |  |  |
|               | 注意事項                                                    | 【随時予約の場合】<br>予約が確定した日から利用日の3開庁日前ま | でに使用申請をしてください。                            |        |  |  |  |
| Ÿ             | 校体育館 寒川小学校 体育館                                          |                                   |                                           | 詳細申請 > |  |  |  |
|               | 利用日時                                                    | 2022/5/3                          | 13:00~17:00                               | 備品予約 > |  |  |  |
|               | 施設使用料                                                   | 400円                              | 備品使用料                                     | -      |  |  |  |
|               | 申請内容                                                    | 利用目的「バスケットボール」、利用人数「10ノ           | L                                         |        |  |  |  |
|               |                                                         | 【★学校体育施設等開放事業に関するお知ら              | せは、町ホームページをご参照ください。 <mark>学校施設開放</mark> 】 |        |  |  |  |
|               | 注意本項<br>「静時予挙功場合」<br>「予約功確定した」」」用日の3期庁日前までに使用申請をしてください。 |                                   |                                           |        |  |  |  |
|               | 色・文字サイズ変更 メニューヘ                                         | << 戻る 申込 >>                       |                                           |        |  |  |  |

8. 予約申込完了画面が表示されます。これで抽選予約の申し込みは完了です。

| 寒川町<検証> <sub>e-kanagawa</sub> 打 | 由選申込 完了                                                 |        |
|---------------------------------|---------------------------------------------------------|--------|
| 20 抽選申込の完了                      |                                                         |        |
| 表示                              |                                                         | _      |
| 申込を受付けました。                      |                                                         | 印刷     |
|                                 |                                                         | 地図を見る  |
| 学校体育館 寒川小学校 体育館                 |                                                         | 備品予約 > |
| 利用日時                            | 2022/5/1 09:00~21:00                                    |        |
| 施設使用料                           | 1,200円 備品使用料 -                                          | -      |
| 申請内容                            | 利用目的「バスケットボール」、利用人数「10人」                                |        |
|                                 | 【★学校体育施設等開放事業に関するお知らせは、町ホームページをご参照ください。学校施設開放】          |        |
| 注意事項                            | (海時予約の場合)<br>予約が確定した日から利用日の3期庁日前までに使用申請をしてください。         |        |
| 学校体育館 寒川小学校 体育館                 |                                                         | 備品予約 > |
| 利用日時                            | 2022/5/3 13:00~17:00                                    |        |
| 施設使用料                           | 400円 備品使用料 -                                            | -      |
| 申請内容                            | 利用目的「バスケットボール」、利用人数「10人」                                |        |
|                                 | 【★学校体育施設等開放事業に関するお知らせは、町ホームページをご参照ください。 <u>学校施設開放</u> 】 |        |
| 注意事項                            | 【3時子を約の場合】<br>予約が確定した日から利用日の3期宁日前までに使用申請をしてください。        |        |
|                                 | 合計                                                      | 1,600円 |
|                                 |                                                         |        |
|                                 |                                                         |        |
| 色・文字サイズ変更 メニュー/                 | NES                                                     |        |
|                                 |                                                         |        |

~ イ. 抽選申込の確認、取り消し ~

抽選申込を行った後、施設予約システムから抽選申込の確認や取消を行うことができます。

- ※抽選申込の内容は「変更」が出来ません。一度行った申し込みの内容を変更しようとする際は、お手数ですが、取消し後、再度、申し込み期間中に抽選申込を行ってください。
- 1. システムにログインし、「施設予約システムメニュー」ボタンを押して進ん でください。

| 寒川町 e-kanagawa 施設予約システムへようこそ            |                                                                                   |  |  |  |  |  |  |
|-----------------------------------------|-----------------------------------------------------------------------------------|--|--|--|--|--|--|
| 教育委員会 教育施設給食課さん                         |                                                                                   |  |  |  |  |  |  |
| 読上げブラウザ用画面にする                           | 空き状況の照会、抽選申込、予約申込等をしたい施設を選んでください。 これ用の手引き                                         |  |  |  |  |  |  |
| ログアウトする                                 | 予約取消、抽選結果確認、利用者情報の設定・変更を行いたい方や、利用施設を施設の種類や使用目的<br>で探したい方は、「施設予約システムメニュー」を選んでください。 |  |  |  |  |  |  |
| メッセージ(通知)                               | 施設予約システムメニュー                                                                      |  |  |  |  |  |  |
| 《お知らせ》                                  | 2ポーツ施設                                                                            |  |  |  |  |  |  |
| ・システムの定期メンテナンスの                         |                                                                                   |  |  |  |  |  |  |
| ため、 令和4年2月26日(土曜日)<br>  の午前○時から午前5時まで、シ | 又化施設                                                                              |  |  |  |  |  |  |
| ステムの全ての機能を停止いた                          | 学校施設                                                                              |  |  |  |  |  |  |
| します。                                    |                                                                                   |  |  |  |  |  |  |
| <u>e-kanagawa施設予約システム</u><br>ポータルサイトへ   | 色・文字サイズ変更終了(ログアウト)                                                                |  |  |  |  |  |  |
|                                         |                                                                                   |  |  |  |  |  |  |

2.「3.抽選申込の確認・取消/当選の確定」ボタンを押して進んでください。

| 寒川町 e-kanagawa 施設  | 予約システムメニュー                |
|--------------------|---------------------------|
| 読上げブラウザ用画面にする      |                           |
| ログインする             | ご利用になるサービスを1つ選んでください。     |
|                    | 1. 空き照会・抽選申込・予約申込         |
|                    | 2. 予約申込の確認・取消             |
|                    | 3. 抽選申込の確認・取消/当選の確定       |
|                    | 4. 利用者情報の設定・変更            |
|                    | 5. メッセージの確認               |
| e-kanagawa施設予約システム | 9.終了                      |
| ポータルサイトへ           |                           |
|                    | 色·文字サイズ変更 終 了 << 戻る 次へ >> |

- 3. 抽選申込の状況一覧が表示されます。
  - ・抽選申込の内容を確認したいとき
    - →「詳細」ボタンを押してください。内容確認画面が表示されます。

| 寒J       | 寒川町<検証> e-kanagawa 抽選申込の確認・取消/当選の確定                                                     |                   |             |        |        |         |       |  |
|----------|-----------------------------------------------------------------------------------------|-------------------|-------------|--------|--------|---------|-------|--|
| 通知<br>表示 | a ・抽選申込の取消を行う場合は、「抽選申込一覧」の「取消」ボタンを押してください。<br>・抽選申込の優先順位指定を変更する場合は、「優先順位指定」ボタンを押してください。 |                   |             |        |        |         |       |  |
|          | ボタンを選択したら、画面下の                                                                          | 「次へ >>」ボタンを押してくださ | <i>د</i> ا، |        |        |         |       |  |
|          |                                                                                         |                   |             |        | 優先順位指定 | 利用日順に表示 | 印刷用画面 |  |
|          | 抽選申込一覧                                                                                  |                   |             |        |        |         |       |  |
|          | 学校体育館 寒川小学校 体                                                                           | 「育館               |             | $\sim$ |        |         |       |  |
|          | 利用日                                                                                     | 利用時間帯             | 状態 🧹        | 詳細     | 取消     |         |       |  |
|          | 2022/05/01                                                                              | 09:00~21:00       | 申込中         | 詳細     | 取消     |         |       |  |
|          | 2022/05/03                                                                              | 13:00~17:00       | 申込中         | 詳細     | 取消     |         |       |  |
|          | 2022/05/09 19:00~21:00 申込中 詳細 取消                                                        |                   |             |        |        |         |       |  |
| l        | 色·文字サイズ変更 メニューへ << 戻る 次へ >>                                                             |                   |             |        |        |         |       |  |

- ・抽選申込を取消したいとき
  - →「取消」ボタンを押して選択し、「次へ>>」ボタンを押して進んでください。取消確認画面が表示されますので、内容を確認し、「取消>>」ボタンを押して申し込みを取り消してください。

| 寒川       | 川町<検証> e-kanagawa 抽選申込の確認・取消/当選の確定                                                    |                   |     |    |        |         |       |  |  |
|----------|---------------------------------------------------------------------------------------|-------------------|-----|----|--------|---------|-------|--|--|
| 通知<br>表示 | ・抽選申込の取消を行う場合は、「抽選申込一覧」の「取消」ボタンを押してください。<br>・抽選申込の優先順位指定を変更する場合は、「優先順位指定」ボタンを押してください。 |                   |     |    |        |         |       |  |  |
|          | ボタンを選択したら、画面下の                                                                        | 「次へ >>」ボタンを押してくださ | い。  |    |        |         |       |  |  |
|          |                                                                                       |                   |     | (  | 優先順位指定 | 利用日順に表示 | 印刷用画面 |  |  |
|          | 抽選申込一覧                                                                                |                   |     |    | _      |         |       |  |  |
|          | 学校体育館 寒川小学校 体                                                                         | 育館                |     |    |        |         |       |  |  |
|          | 利用日                                                                                   | 利用時間帯             | 状態  | 詳細 | 取消     |         |       |  |  |
|          | 2022/05/01                                                                            | 09:00~21:00       | 申込中 | 詳細 | 取消     |         |       |  |  |
|          | 2022/05/03                                                                            | 13:00~17:00       | 申込中 | 詳細 | 取消     |         |       |  |  |
|          | 2022/05/09 19:00~21:00 申込中 詳細 取消                                                      |                   |     |    |        |         |       |  |  |
|          | 色·文字サイズ変更 メニューへ 《 戻る 次へ >>                                                            |                   |     |    |        |         |       |  |  |

【取消確認画面】

| 寒川   | 寒川町<検証> e-kanagawa 抽選申込の取消 確認                                                            |                        |  |  |  |  |  |  |
|------|------------------------------------------------------------------------------------------|------------------------|--|--|--|--|--|--|
| 通知表示 | <ul> <li>抽選申込の取消確認</li> <li>以下の抽選申込を取消します。</li> <li>内容がよろしければ「取消」ボタンを押してください。</li> </ul> |                        |  |  |  |  |  |  |
|      | 学校体育館 寒川小                                                                                | 学校 体育館                 |  |  |  |  |  |  |
|      | 利用日時                                                                                     | 2022/05/01 09:00~21:00 |  |  |  |  |  |  |
|      | 処理                                                                                       | 取消                     |  |  |  |  |  |  |
|      | 注意事項                                                                                     |                        |  |  |  |  |  |  |
|      | 注意単項<br>色·文字サイズ変更 メニューへ << 戻る 取消 >>                                                      |                        |  |  |  |  |  |  |

#### ~ ウ. 抽選結果の確認/当選の確定 ~

利用希望日の属する月の2カ月前の月の15日に抽選が実施されます。抽選 結果を確認し、予約申込が当選した場合は、利用希望日の属する月の2カ月前 の月の22日までに、システムから当選確定の操作をしてください。 (※抽選結果の確認は、抽選日の5時から確認が可能です)

- (※当選確定の操作を行わない場合、利用希望日の属する月の2カ月前の月の 23日に予約が自動でキャンセルされます。また、確定の操作後、**利用月の 前月1日以降に**、利用申請が可能となります)。
- 1. システムにログインし、「施設予約システムメニュー」ボタンを押して進ん でください。

| 寒川町 <sub>e-kanagawa</sub> 施設              | 予約システムへようこそ                                                                    |
|-------------------------------------------|--------------------------------------------------------------------------------|
| 教育委員会 教育施設給食課さん                           |                                                                                |
| 読上げブラウザ用画面にする                             | 空き状況の照会、抽選申込、予約申込等をしたい施設を選んでください。 こ利用の手引き                                      |
| ログアウトする                                   | 予約取消、抽選結果確認、利用者情報の設定・変更を行いたい方や、利用施設を施設の種類や使用目的 「で籾」たい方は「施設予約システムメニュー」を選んでください。 |
| メッセージ(通知)                                 | (1)(1)(1)(1)(1)(1)(1)(1)(1)(1)(1)(1)(1)(                                       |
| 《お知らせ》                                    |                                                                                |
| ・システムの定期メンテナンスの                           |                                                                                |
| ため、令和4年2月26日(土曜日)                         | 文化施設                                                                           |
| の午前し時から午前5時まで、シ<br>ステムの全ての機能を停止いた<br>します。 | 学校施設                                                                           |
| e-kanagawa施設予約システム                        | 色・文字サイズ変更終了(ログアウト)                                                             |
| ポータルサイトへ                                  |                                                                                |

# 2.「3.抽選申込の確認・取消/当選の確定」ボタンを押して進んでください。

| 寒川町 e-kanagawa 施設  | 予約システムメニュー                |
|--------------------|---------------------------|
| 読上げブラウザ用画面にする      |                           |
| ログインする             | ご利用になるサービスを1つ選んでください。     |
|                    | 1. 空き照会・抽選申込・予約申込         |
|                    | 2. 予約申込の確認・取消             |
|                    | 3. 抽選申込の確認・取消/当選の確定       |
|                    | 4. 利用者情報の設定・変更            |
|                    | 5. メッセージの確認               |
| e-kanagawa協設予約シフテム | 9.終了                      |
| ポータルサイトへ           |                           |
|                    | 色·文字サイズ変更 終 了 << 戻る 次ヘ >> |

3. 抽選申込の状況一覧が表示されます。抽選の結果、当選した予約は、当選確 定の操作を行うことが出来ます。当選確定を行いたい、抽選申込の「確定」ボ タンを押して選択し、「次へ>>」ボタンを押して進んでください。

| 寒川       | 寒川町<検証> <sub>e-kanagawa</sub> 抽選申込の確認・取消/当選の確定                                        |                    |     |    |                                                                                                    |        |  |  |  |
|----------|---------------------------------------------------------------------------------------|--------------------|-----|----|----------------------------------------------------------------------------------------------------|--------|--|--|--|
| 通知<br>表示 | ・抽選申込の取消を行う場合は、「抽選申込一覧」の「取消」ボタンを押してください。<br>・抽選申込の優先順位指定を変更する場合は、「優先順位指定」ボタンを押してください。 |                    |     |    |                                                                                                    |        |  |  |  |
|          | ボタンを選択したら、画面下の                                                                        | )「次へ >>」ボタンを押してくだる | きい。 |    |                                                                                                    |        |  |  |  |
|          |                                                                                       |                    |     |    |                                                                                                    | 優先順位指定 |  |  |  |
|          | 抽選申込一覧                                                                                |                    |     |    |                                                                                                    |        |  |  |  |
|          | 学校体育館 寒川小学校(                                                                          | 本育館                |     |    |                                                                                                    |        |  |  |  |
|          | 利用日                                                                                   | 利用時間帯              | 状態  | 詳細 | re the second second second second second second second second second second second second second second second | 取消     |  |  |  |
|          | 2022/05/01                                                                            | 09:00~21:00        | 落選  | 詳細 |                                                                                                    | 取消     |  |  |  |
|          | 2022/05/03                                                                            | 13:00~17:00        | 当選  | 詳細 | 確定                                                                                                    | 取消     |  |  |  |
|          | 2022/05/09 19:00~21:00 当選 詳細 確定 取消                                                    |                    |     |    |                                                                                                    |        |  |  |  |
|          | 色・文字サイズ変更 メニ                                                                          | _1-^ << 戻る 次へ >    | >>  |    |                                                                                                    |        |  |  |  |

4. 当選確定の確認画面が表示されます。内容確認後、「更新>>」ボタンを押して進んでください。

| 寒川   | 寒川町<検証> e-kanagawa 当選の確定/確定取消 確認                                                                  |             |             |  |  |  |  |  |
|------|---------------------------------------------------------------------------------------------------|-------------|-------------|--|--|--|--|--|
| 通知表示 | <ul> <li>当選の確定/確定取消の確認</li> <li>基本 以下の当選を確定、もしくは確定取消します。<br/>内容がよろしければ「更新」ボタンを押してください。</li> </ul> |             |             |  |  |  |  |  |
|      | 学校体育館 寒川小学                                                                                        | 校 体育館       |             |  |  |  |  |  |
|      | 利用日時                                                                                              | 2022/05/03  | 13:00~17:00 |  |  |  |  |  |
|      | 処理                                                                                                | 当選確定        |             |  |  |  |  |  |
|      | 注意事項                                                                                              |             |             |  |  |  |  |  |
|      | 学校体育館 寒川小学                                                                                        | 校 体育館       |             |  |  |  |  |  |
|      | 利用日時                                                                                              | 2022/05/09  | 19:00~21:00 |  |  |  |  |  |
|      | 処理                                                                                                | 当選確定        |             |  |  |  |  |  |
|      | 注意事項                                                                                              |             |             |  |  |  |  |  |
|      |                                                                                                   |             |             |  |  |  |  |  |
|      | 色・文字サイズ変更                                                                                         | メニューヘ << 戻る | ● 更新 >>     |  |  |  |  |  |

- 5. 確定の完了画面が表示されます。
- (※完了画面が表示されたことを必ず確認するようにしてください。当選確定の操作を行わなかったことにより、システムに自動キャンセルされた場合、 教育委員会は予約の取り直し等の対応は行えません。施設の空き状況を確認し、再度、随時予約を行ってください。)

| 寒川 | 寒川町<検証> <sub>e-kanagawa</sub> 当選の確定/確定取消 完了 |                |             |  |  |  |  |  |
|----|---------------------------------------------|----------------|-------------|--|--|--|--|--|
| 通知 | ■ 当選の確定/確定取消の完了                             |                |             |  |  |  |  |  |
| 表示 | 以下のように当選を確認                                 | を、もしくは確定取消しました | ۲_<br>Lo    |  |  |  |  |  |
|    |                                             |                |             |  |  |  |  |  |
|    | 学校体育館 寒川小学                                  | 校 体育館          |             |  |  |  |  |  |
|    | 利用日時                                        | 2022/05/03     | 13:00~17:00 |  |  |  |  |  |
|    | 処理                                          | 当選確定           | ·           |  |  |  |  |  |
|    | 注意事項                                        |                |             |  |  |  |  |  |
|    | 学校体育館 寒川小学                                  | 校 体育館          |             |  |  |  |  |  |
|    | 利用日時                                        | 2022/05/09     | 19:00~21:00 |  |  |  |  |  |
|    | 処理                                          | 当選確定           |             |  |  |  |  |  |
|    | 注意事項                                        |                |             |  |  |  |  |  |
|    |                                             |                |             |  |  |  |  |  |
|    | 色・文字サイズ変更                                   | メニューへ戻る        |             |  |  |  |  |  |

※当選確定の操作後は、抽選申込の一覧の状態の欄に「当選確定」と表示され ます。確定状況を取り消すときは確定取消の欄の「確定」ボタンを選択し、 「次へ>>」ボタンで進むことで取消しが可能です。(取消しが可能なのは、 利用希望日の属する月の2カ月前の月の22日までとなります)

| 寒川町<検証> <sub>e-kanagawa</sub> 抽選申込の確認・取消/当選の確定     |                                                                                       |                  |      |    |             |  |  |
|----------------------------------------------------|---------------------------------------------------------------------------------------|------------------|------|----|-------------|--|--|
| おためし団体1番さん<br>メッセージ (通知)                           | ・抽選申込の取消を行う場合は、「抽選申込一覧」の「取消」ボタンを押してください。<br>・抽選申込の優先順位指定を変更する場合は、「優先順位指定」ボタンを押してください。 |                  |      |    |             |  |  |
| ログアウトする                                            | ボタンを選択したら、画面下の「                                                                       | 次へ>>」ボタンを押してください | •    | _  |             |  |  |
| 処理ガイド 非表示                                          |                                                                                       |                  |      |    | 優先順位指定    禾 |  |  |
| ▼抽選取消/確定<br>▼抽選取消/確定確認<br>▼抽選取消/確定定了               | 当選確定済の抽選申込<br>学校体育館 寒川小学校体                                                            | 一 <u>覧</u><br>育館 |      |    |             |  |  |
|                                                    | 利用日                                                                                   | 利用時間帯            | 状態   | 詳細 | 確定取消        |  |  |
|                                                    | 2022/05/02                                                                            | 19:00~21:00      | 当選確定 | 詳細 | 確定          |  |  |
| 操作中に、フラフリの「戻る」<br>や「最新の情報に更新(F5<br>キー)」の継続を使用したいでく | 2022/05/03                                                                            | 09:00~13:00      | 当選確定 | 詳細 | 確定          |  |  |
| て JOONREE ROHO & C く<br>ださい。                       | 2022/05/06                                                                            | 19:00~21:00      | 当選確定 | 詳細 | 確定          |  |  |
| 抽選申込一覧<br>学校体育館 寒川小学校 体育館                          |                                                                                       |                  |      |    |             |  |  |
|                                                    | 利用日                                                                                   | 利用時間帯 状態         | 詳細   | 確定 | 取消          |  |  |
| 2022/05/01 09:00~21:00 落選 詳細 確定 取消                 |                                                                                       |                  |      |    |             |  |  |
|                                                    | 色・文字サイズ変更 メニュ                                                                         |                  |      |    |             |  |  |

### (4) 随時予約の方法

利用希望日の属する月の2カ月前の月の23日から利用希望日の5日前までは、施設予約システムから随時予約への申し込みを行うことができます。

システムを操作し、利用の希望日・時間・施設を指定し、予約の手続を行います。この期間内の申し込みは先着順となります。

(※予約受付開始日は5時から受付開始となります)

#### ~ ア. 随時予約の申込方法 ~

1.システムにログインし、希望の施設の種類を選択してください。 (※学校開放事業の施設の種類は「学校施設」となります)

| 寒川町 <sub>e-kanagawa</sub> 施設                                                      | 予約システムへようこそ                                                                        |
|-----------------------------------------------------------------------------------|------------------------------------------------------------------------------------|
| 教育委員会 教育施設給食課さん                                                                   |                                                                                    |
| 読上げブラウザ用画面にする                                                                     | 空き状況の照会、抽選申込、予約申込等をしたい施設を選んでください。 て利用の手引き                                          |
| ログアウトする                                                                           | 予約取消、抽選結果確認、利用者情報の設定・変更を行いたい方や、利用施設を施設の種類や使用目的<br> で探したい方は、「施設予約システムメニュー」を選んでください。 |
| メッセージ(通知)                                                                         | 施設予約システムメニュー                                                                       |
| 《お知らせ》                                                                            | スポーツ施設                                                                             |
| ・システムの定期メンテナンスの<br>ため、令和4年2月26日(土曜日)<br>の午前0時から午前5時まで、シ<br>ステムの全ての機能を停止いた<br>します。 | 文化施設<br>学校施設                                                                       |
| <u>e-kanagawa施設予約システム</u><br>ポータルサイトへ                                             | 色・文字サイズ変更終了(ログアウト)                                                                 |

2.利用したい施設を選択し、「次へ」ボタンを押して進んでください。 (※選択したボタンはオレンジ色になります。複数施設の選択が可能です。)

| 寒川町 <sub>e-kanagawa</sub>                          | 空き照会・抽選申込・予約申込 施設選択                                |
|----------------------------------------------------|----------------------------------------------------|
| メッセージ (通知)<br>処理ガイド <sub>非表示</sub>                 | 空き状況の照会、抽選申込、予約申込等をしたい施設を選んで「次へ」のボタンを押してください。<br>- |
| ▼施設選択<br>▼日時選択                                     | 連絡 学校グラウンド 連絡 学校体育館                                |
| ▼施設別空ぎ状況 ▼時間帯別空ぎ状況                                 | 連絡 グラウンド (夜間照明) 案内 連絡 南小学校ふれあいホール                  |
| ▼詳細申請<br>▼申込確認<br>▼申込完了                            |                                                    |
|                                                    | 1/1 地図を見る                                          |
| 操作中に、ブラウザの「戻る」<br>や「最新の情報に更新(F5<br>キー)」の機能を使用しないでく | 色・文字サイズ変更 メニューヘ < 戻る 次ヘ >>                         |

3. 空き状況の照会や、利用をしたい期間を指定し、「次へ>>」ボタンを押して 進んでください。(※選択したボタンはオレンジ色になります。)

| 寒川町 <sub>e-kanagawa</sub> 2                                | 空き照会・抽選申込・                                           | 予約申込                | 日時選折                | 5                |            |     |   |
|------------------------------------------------------------|------------------------------------------------------|---------------------|---------------------|------------------|------------|-----|---|
| メッセージ (通知)<br>処理ガイド 非表示                                    | 空き状況の照会、抽選申込、予約<br>表示形式にカレンダーを選んだ場                   | 申込等をしたい<br>合、表示期間とま | 期間を指定して、<br>長示曜日は無効 | 「次へ」のボタンを<br>です。 | を押してください。  |     |   |
| ✓施設選択<br>一学校体育館                                            | <u>5月</u> 2022年6月 <u>7月</u><br>日月火水木金土               |                     |                     |                  |            |     |   |
| ▼ 施設別空き状況<br>▼ 時間帯別空き状況                                    | <u>293031 1 2 3 4</u><br><u>5 6 7 8 9 1011</u>       | 表示形式<br>表示開始日       | 横<br>2022           | 表示<br>年 6月       | カレン<br>1 日 | ソダー |   |
| <ul> <li>▼詳細申請</li> <li>▼申込確認</li> <li>▼申込完了</li> </ul>    | $\frac{12131415161718}{19202122232425}$              | 表示期間                | 1日                  | 1週間              | 2週間        | 1ヶ月 | J |
|                                                            | <b>26</b> 27 28 29 30 1 2                            | 表示時間帯               | 午前                  | 午後               | 夜間         | 全日  |   |
| 操作中に、ブラウザの「戻る」<br>や「最新の情報に更新(F5<br>キー)」の機能を使用しないでく<br>ださい。 | <u>3 4 5 6 7 8 9</u><br>表示開始日はこのカレンダーから<br>選ぶ事もできます。 | <曜日の指定を<br>表示曜日     | したい場合のみ             | →選んでください><br>水 木 | 金 土        | 日祝  |   |
|                                                            | 色・文字サイズ変更 メニューヘ                                      | << 戻る               | 欠ヘ >>               |                  |            |     |   |

4.利用したい室場の日付を選択し、「次へ」ボタンを押して進んでください。

| 寒川       | 町<検証> ⊶ка                                                                                                    | iagav | va 空き       | き照き          | 会・抽          | 調査           | ₽込 <sup>,</sup> | ·予約                 | り申え          | 乙挤       | も設     | 別         | 空き       | 状》       | 況        |          |          |          |             |                           |
|----------|----------------------------------------------------------------------------------------------------|-------|-------------|--------------|--------------|--------------|-----------------|---------------------|--------------|----------|--------|-----------|----------|----------|----------|----------|----------|----------|-------------|---------------------------|
| 通知<br>表示 | 翻 "o"、"△"と表示されている日は申込ができます。申込をしたいところを選んで<br>「次へ」のボタンを押してください。選択すると「選択」の文字が表示されます。<br>複数の日にちの申込ができます。<br>(o:空き △:一部空き ×:空きなし −:申込期間外 *:公開対象外) |       |             |              |              |              |                 |                     |              |          |        |           |          |          |          |          |          |          |             |                           |
|          | 表示開始日: 2022/04/01                                                                                                    | 3     | 更新          | カレン          | ダー形式         |              |                 |                     |              |          |        |           |          |          |          |          |          |          |             |                           |
|          | <前の期間 別の期間を表示させ                                                                                                    | ると、   | 選択の措        | 淀は解          | 除されます        | <b>t</b> .   |                 |                     |              |          |        |           |          |          |          |          |          |          |             |                           |
|          | 連絡 学校体育館                                                                                                    |       |             |              |              |              |                 |                     |              |          |        |           |          |          |          |          |          |          |             |                           |
|          | 2022年4月                                                                                                    | 定員    | 1<br>金      | 2<br>±       | 3<br>日       | 4<br>月       | 5<br>火          | 6<br>水              | 7<br>木       | 8<br>金   | 9<br>土 | 10<br>日   | 11<br>月  | 12<br>火  | 13<br>水  | 14<br>木  | 15<br>金  | 16<br>土  | 17<br>日     | 18<br>月                   |
|          | 寒川小学校 体育館 児童                                                                                                    | -     | -           | -            | -            | -            | -               | -                   | -            | -        | -      | -         | -        | -        | -        | -        | -        | -        | -           | -                         |
|          | 寒川小学校 体育館                                                                                                    | -     | 選択〇         | <u> 選択()</u> | <u> 選択()</u> | <u> 選択()</u> | <u> 選択()</u>    | <u> 選択()</u>        | <u> 選択()</u> | 0        | 0      | 0         | 0        | <u> </u> | 0        | 0        | 0        | 0        | 0           | 0                         |
|          | 一之宮小学校体育館                                                                                                    | -     | <u>_</u> ×_ | <u>_</u> ×_  | <u></u>      | <u>_</u> ×_  | <u>_</u> ×_     |                     |              | Δ        | Δ      |           | 0        |          | Δ        | Δ        | Δ        | X        | X           | 0                         |
|          | 旭小学校体育館                                                                                                    | -     |             |              | <u>×</u>     | <u>_</u> ×_  | <u>_</u> ×_     | <u>×</u>            | <u>_</u> ×_  | <u> </u> | X      |           | <u> </u> |          | X        |          | <u> </u> | <u>×</u> | <u> </u>    | X                         |
|          | 小谷小学校体育館                                                                                                    | -     |             |              |              | <u>_X</u>    | <u>_X</u>       | <u>_X</u>           | <u>_X</u>    |          | X      |           | X        | 0        | 0        |          |          | $\Delta$ | <u> </u>    | X                         |
|          | 南小学校体育館                                                                                                    | -     | <u>_X</u>   | <u>_X</u>    | <u></u>      | <u>_X</u>    | <u>_X</u>       | <u></u>             | <u>_X</u>    | X        |        | <u> </u>  |          | <u> </u> |          | X        | <u> </u> |          |             | Δ                         |
|          | 寒川中学校                                                                                                    | -     | <u>_</u> ×_ | <u>_</u> ×_  | <u> </u>     | <u>_</u> ×_  | <u>_</u> ×_     | <u> </u>            | <u>×</u>     | X        | X      | <u>_X</u> | <u>×</u> | <u></u>  | <u>×</u> | X        | <u></u>  | <u> </u> | <u> </u>    | X                         |
|          | 加か丘中字校                                                                                                    | -     | <u> </u>    | <u>×</u>     | <u> </u>     | <u> </u>     | <u> </u>        | <u> </u>            | <u> </u>     | X        | X      | <u> </u>  | <u> </u> | <u> </u> | X        | 0        | <u> </u> | X        | <u> </u>    | <u> </u>                  |
|          | 寒川東中学校                                                                                                    | -     | <u> </u>    |              | <u> </u>     |              | <u> </u>        |                     | <u> </u>     | <u>×</u> | 0      | <u> </u>  | <u> </u> | _X_      | <u> </u> | <u> </u> | X        |          | X           | X                         |
|          | く 前の 期間を 表示                                                                                                    |       |             |              |              |              |                 | <u>&lt;&lt; 戻</u> る | <u>x</u> ^   | . >>     |        |           |          |          |          |          | <<       | 、民る      | <u>/</u> // | $\langle \rangle \rangle$ |
|          |                                                                                                    |       | _           |              | _            |              |                 |                     |              |          |        |           |          |          |          |          |          |          |             |                           |
|          | 色・文字サイズ変更                                                                                                    | X=:   | 1-~         | <<           | 戻る           | 次へ >         | >               |                     |              |          |        |           |          |          |          |          |          |          |             |                           |

「児童」と記載されている室場について(再掲)

小学校の体育館とグラウンドの、平日の17時~19時のコマは、小学生で組織されている 団体のみ利用ができます。そのため、システム上では室場を分けて表示しております。

小学生で組織されている団体が小学校の施設を予約する際は、「児童」と記載されている室場をご選択ください。(それ以外の団体は、「児童」と記載されている室場を選択できません)

5. 選択した室場の、コマの空き状況の一覧が表示されます。「〇」が表示されている場合、予約を行うことができます。利用したい室場のコマを選択し、「次 へ>>」ボタンを押して進んでください。(※複数のコマの選択が可能です)

| 寒川町<検証> c-kanagawa 空き照会・抽選                                                                                                    | 申込·予                    | 約申辽                | し時間             | 帯別空き            | き状況             |                 |                 |  |  |
|----------------------------------------------------------------------------------------------------|-------------------------|--------------------|-----------------|-----------------|-----------------|-----------------|-----------------|--|--|
| <ul> <li>複数の時間帯の抽選申込や予約申込が出来ます。申込をしたいところを選んで</li> <li>「次へ」のボタンを押してください。選択すると「選択」の文字が表示されます。</li> <li>空きの時間帯でも予約申込が完了するまでの間に他の利用者に予約される場合があります。</li> <li>(ο:空きあり Δ:用途によっては使用可能 ×:空きなし -:申込対象外)</li> </ul> |                         |                    |                 |                 |                 |                 |                 |  |  |
| 学校体育館 施設加50月30月30月3月3月3月                                                                                                    |                         |                    |                 |                 |                 |                 |                 |  |  |
| 2022年4月1日<br>(金)                                                                                                    | 定員                      | 9:00~<br>12:00     | 12:00~<br>13:00 | 13:00~<br>15:00 | 15:00~<br>17:00 | 17:00~<br>19:00 | 19:00~<br>21:00 |  |  |
| 寒川小学校 体育館                                                                                                    | _<br><u>&lt;&lt; 戻る</u> | <u>_</u><br>次へ >>  | _0              | _0_             | _0_             | _0_             | _0_             |  |  |
| 学校体育館 施設からのお知らせがあります。                                                                                                    |                         |                    |                 |                 |                 |                 |                 |  |  |
| 2022年4月7日<br>(木)                                                                                                    | 定員                      |                    |                 | 19:<br>21       | 00∼<br>I:00     |                 |                 |  |  |
| 寒川小学校 体育館                                                                                                    | _<br><u>〈〈 戻る</u>       | <u>次へ &gt;&gt;</u> |                 |                 | 0_              |                 |                 |  |  |
| 色・文字サイズ変更 メニューヘ << 戻る 次ヘ >>                                                                                                    |                         |                    |                 |                 |                 |                 |                 |  |  |

6. 詳細申請の入力画面が表示されます。必要な項目(利用人数や使用目的等) を入力・選択し、「確定>>」ボタンを押して進んでください。

| 寒川町<検証>                                            | ▶ e-kanagawa 予約申込 詳細申 | 請                                       |                   |         |    |
|----------------------------------------------------|-----------------------|-----------------------------------------|-------------------|---------|----|
| おためし団体1番さん                                         | 施設                    | 学校体育館                                   | 寒川小学校 体育館         |         |    |
| メッセージ (通知)                                         | 利用日                   |                                         | 2022/4/3          |         |    |
| ログアウトする                                            |                       |                                         |                   |         |    |
| 処理ガ 介 非表示                                          | 以下の詳細申請項目を全て申請して、「確   | 定」ボタンを押してください                           | , 1 <sub>0</sub>  |         |    |
| ▼施設快索<br>- 学校体育館                                   | 利用人数                  |                                         | ۸.                | ↓ 利用人数を | 入力 |
| ▼日時選択<br>                                          |                       | 4 18°L = # 11.                          | <b>フ パフケットギール</b> | 一 使用目的を | 選択 |
| - 表示期間:1ヶ月<br>- 時間#-0日                             |                       | 1.///////////////////////////////////// | 2.ハスクットホール        |         |    |
| ● 時間時一主日                                           |                       | 3.パドミントン                                | 4.卓球              |         |    |
| ▼時間帯別空き状況<br>■単純の形式                                |                       | 5.剣道                                    | 6.空手道             |         |    |
| ▼申込確認                                              |                       | 7.テコンドー                                 | 8.太極拳             |         |    |
| ▼甲込完了                                              | 使用目的                  | 9.日本拳法                                  | 10.太極拳(音あり)       |         |    |
|                                                    |                       | 11.体操(音あり)                              | 12.体操(音なし)        |         |    |
| 衆作甲に、ノフワサのI民る」<br>や「最新の情報に更新(F5<br>キッ)しの総帥を使用したいでく |                       | 13.リズムダンス                               | 14.フラダンス          |         |    |
| キー」の成晶と使用しないで、                                     |                       | 15.ソフトバレーボール                            | 16.ダンス(音あり)       |         |    |
|                                                    |                       | 17.レクリエーション活動                           |                   |         |    |
|                                                    |                       |                                         |                   |         |    |
|                                                    |                       |                                         |                   |         |    |
|                                                    |                       |                                         |                   |         |    |
|                                                    | 色・文字サイズ変更 メニューヘ       | << 戻る 確定 >>                             |                   |         |    |

- 7. 内容確認画面が表示されます。入力した予約の内容が表示されますので、内容を確認して、「申込>>」ボタンを押して進んでください。
- (※日付や時間の変更が必要な場合は、「<<戻る」ボタンで戻って、入力をやり 直してください)

| 寒川 | II町<検証> <sub>e-kanagawa</sub> | 予約申込 内容確認                                                          |                     |           |        |
|----|-------------------------------|--------------------------------------------------------------------|---------------------|-----------|--------|
| 通知 | 予約申込内容の確認                     |                                                                    |                     |           |        |
| 表示 | 申込内容を確認して、よろしければ              | 「申込」ボタンを押してください。                                                   |                     |           |        |
|    | 学校体育館 寒川小学校 体育館               |                                                                    |                     |           | 詳細申請 > |
|    | 利用日時                          | 2022/4/1                                                           | 09:00~21:00         |           | 備品予約 > |
|    | 施設使用料                         | 1,200円                                                             | 備品使用料               | -         |        |
|    | 申請内容                          | 利用目的「バスケットボール」、利用人数「1                                              | の人                  |           |        |
|    | 注意事項                          | (本子文体育)建立(学術)の学来。(14) 9-30500<br>(随時予約)の場合]<br>予約が確定した日から利用日の3期庁日前 | すまでに使用申請をしてください。    | • <u></u> |        |
|    | 学校体育館 寒川小学校 体育館               |                                                                    |                     |           | 詳細申請 > |
|    | 利用日時                          | 2022/4/7                                                           | 19:00~21:00         |           | 備品予約 > |
|    | 施設使用料                         | 200円                                                               | 備品使用料               | -         |        |
|    | 申請内容                          | 利用目的「バスケットボール」、利用人数「1                                              | 0人1                 |           |        |
|    | 注意事項                          | 【★学校体育施設等開放事業に関するお知<br>「随時予約の場合】<br>予約が確定したと、 月日の3開庁日前             | らせは、町ホームページをご参照ください | • 学校施設開放】 |        |
|    |                               |                                                                    | · · · · · · · ·     |           |        |
|    | 色・文字サイズ変更 メニュー/               | ヽ ≪ 戻る 単込≫                                                         |                     |           |        |

8. 予約申込完了画面になります。これで随時予約の申し込みは完了です。

| 寒川町く検証>                           | ▶ e-kanagawa 予約甲込 完 | ſ                            |                       |                        |                      |
|-----------------------------------|---------------------|------------------------------|-----------------------|------------------------|----------------------|
| おためし団体1番さん                        | 予約申込の完了             |                              |                       |                        |                      |
| メツセージ (通知)                        | 由37大学(1)+主1 た       |                              |                       |                        |                      |
| ログアウトする                           | 「仮予約」と表示されますが、予約の   | )受付は完了しています。通常は、「            | 本予約」にするための手続きは必要ありま   | せん。(「本予約」にする手続きが必要な施設や | 室場は、 <u>こちら</u> を 印刷 |
| 処理ガイド 非表示                         | ご覧ください)。            |                              |                       |                        |                      |
| ▼施設快索                             |                     |                              |                       |                        | 地図を見る                |
| - 学校体育館<br>▼日時選択<br>- 2022年4月1日   | 学校体育館 寒川小学校 体育館     |                              |                       |                        | 備品予約 >               |
| - 表示期間:1ヶ月                        | 利用日時                | 2022/4/7                     | 19:00~21:00           |                        | 仮予約                  |
| -時間帯:全日<br>*18:0-989/0-8+60       | 施設使用料               |                              | 200円 備品使用料            | -                      |                      |
| ▼時間帯別空き状況                         | 申請内容                | 利用目的「バスケットボール」、利用            | 月人数「10人」              |                        |                      |
| ▼詳細申語                             |                     | 【★学校体育施設等開放事業に関              | するお知らせは、町ホームページをご参照   | ください。 <u>学校施設開放</u> 】  |                      |
| ▼申込確認<br>▼申込完了                    | 注意事項                | 【随時予約の場合】<br>予約が確定した日から利用日の3 | 開庁日前までに使用申請をしてください。   |                        |                      |
|                                   | 学校体育館 寒川小学校 体育館     |                              |                       |                        | 備品予約 >               |
| 操作中に、ブラウザの「戻る」                    | 利用日時                | 2022/4/1                     | 09:00~21:00           |                        | 仮予約                  |
| や「最初の資源に更新(ご)。<br>キー)」の機能を使用しないでく | 施設使用料               | 1                            | ,200円 備品使用料           | -                      |                      |
| たさい。                              | 甲請內容                | 利用目的リハスケットボール」、利用            | 日人数110人」              | /+**++                 |                      |
|                                   |                     | ↓★子牧体育施設寺開放争業に関              | 9 るわ知らせは、町ボームページをこ参照。 | いたさい。三个父親設備成           |                      |
|                                   | 注意事項                | 【随時予約の場合】<br>予約が確定した日から利用日の3 | 開庁日前までに使用申請をしてください。   |                        |                      |
|                                   |                     |                              |                       | 슴탉                     | 1,400円               |
|                                   |                     |                              |                       |                        |                      |
|                                   |                     |                              |                       |                        |                      |
|                                   | 色・文字サイズ変更 メニュー      | へ戻る                          |                       |                        | 5                    |

~ イ. 予約内容の確認、変更・取り消し ~

予約申込を行った後、使用許可を受ける前もしくは使用日の7日前までは、 施設予約システムから抽選申込の確認や変更・取り消しを行うことができます。 ※抽選申込の当選後、当選確定された予約の内容も確認が可能です。

- ※使用許可受けた予約は、システムからの取り消し等はできません。(使用料の支払が発生しない予約について、当選確定の操作を利用申請書の提出とみなして使用許可書を 電子送信した予約を含みます)
- ※使用許可受けた予約の変更・取り消しを希望される場合には、別途、「使用取消(変更) 申請書」をご提出ください。
- 1. システムにログインし、「施設予約システムメニュー」ボタンを押して進ん でください。

| 寒川町 <sub>e-kanagawa</sub> 施設              | 予約システムへようこそ                                                                       |
|-------------------------------------------|-----------------------------------------------------------------------------------|
| 教育委員会 教育施設給食課さん                           |                                                                                   |
| 読上げブラウザ用画面にする                             | 空き状況の照会、抽選申込、予約申込等をしたい施設を選んでください。 こ利用の手引き                                         |
| ログアウトする                                   | 予約取消、抽選結果確認、利用者情報の設定・変更を行いたい万や、利用施設を施設の種類や使用目的<br> で額」たい方は「施設予約システムメニュー」を選んでください。 |
| メッセージ(通知)                                 | 施設予約システムメニュー                                                                      |
| 《お知らせ》                                    | スポーツ施設                                                                            |
| ・システムの定期メンテナンスの                           |                                                                                   |
| ため、令和4年2月26日(土曜日)                         | 文化施設                                                                              |
| の午前0時から午前5時まで、シ<br>ステムの全ての機能を停止いた<br>します。 | 学校施設                                                                              |
| <u>e-kanagawa施設予約システム</u><br>ポータルサイトへ     | 色・文字サイズ変更終了(ログアウト)                                                                |
|                                           |                                                                                   |

# 2.「2.予約申込の確認・取消」ボタンを押して進んでください。

| 寒川町 <sub>e-kanagawa</sub> 施設 | 予約システムメニュー                |
|------------------------------|---------------------------|
| 読上げブラウザ用画面にする                |                           |
| ログインする                       | ご利用になるサービスを1つ選んでください。     |
|                              | 1. 空き照会・抽選申込・予約申込         |
|                              | 2. 予約申込の確認・取消             |
|                              | 3. 抽選申込の確認・取消/当選の確定       |
|                              | 4. 利用者情報の設定・変更            |
|                              | 5. メッセージの確認               |
| e kanagawa描語予約シフテム           | 9. 終了(ログアウト)              |
| <u>ポータルサイトへ</u>              |                           |
|                              | 色·文字サイズ変更 終 了 << 戻る 次へ >> |

- 3. 予約状況一覧が表示されますので、以下の場合に応じて必要な操作を行って ください。
- (※操作が可能なのは、状態の欄が「仮予約」となっている予約のみです。使用 許可を受けた予約は、状態が「本予約」となり、システムからの操作はでき ません。)
- ・予約を確認したいとき
  - →「詳細」ボタンを押してください。内容確認画面が表示されます。
- ・予約を変更したいとき
  - →「詳細」ボタンを押してください。内容確認画面が表示されます。内容確認画面の下に表示される「予約申込の変更」ボタンを押して進んでください。以降、随時予約の申込と同様に操作を行い、内容を変更してください。

| 寒川町<検証> ekanagawa 予約申込の確認・取消      |         |                                 |                                    |                              |               |                |    |  |
|-----------------------------------|---------|---------------------------------|------------------------------------|------------------------------|---------------|----------------|----|--|
| おためし団体1番さん                        | 予約申込の取消 | を行う場合は「取消」ボタンで<br>状況を確認する場合は「詳細 | 「選び、「次へ」ボタンを押して<br>11ボタンを 備品(付帯品)の | ください。(複数選択できま<br>追加予約や変更をする場 | す。)<br>合は[予約/ | 変更」ボタンを掴ってください |    |  |
| メッセージ (通知)<br>ログアウトする             |         | 表示期間指定                          | 登録済施設グループ                          | 利用日順に表示                      |               | 印刷用画面          |    |  |
| 処理ガイド 非表示                         | 学校体育館 寒 | 川小学校 体育館                        |                                    |                              | 1             |                |    |  |
| ▼予約1972                           | 状態      | 利用日                             | 利用時間帯                              | 使用料 🔔                        | 子約            | 備品(付帯品)        | 取消 |  |
| ▼予約取消確認<br>▼予約取消確認                | 仮予約     | 2022/4/1                        | 09:00~21:00                        | 1,200円                       | 詳細            | 予約/変更          | 取消 |  |
| * 1*94/4961                       | 仮予約     | 2022/4/3                        | 09:00~21:00                        | 1,200円                       | 詳細            | 予約/変更          | 取消 |  |
| 操作中に ブラウザの「戻る」                    | 仮予約     | 2022/4/7                        | 19:00~21:00                        | 200円                         | 詳細            | 予約/変更          | 取消 |  |
| や「最新の情報」こ更新(F5<br>キー)」の機能を使用しないでく | 仮予約     | 2022/5/2                        | 19:00~21:00                        | 200円                         | 詳細            | 予約/変更          | 取消 |  |
| ださい。                              | 仮予約     | 2022/5/3                        | 09:00~13:00                        | 400円                         | 詳細            | 予約/変更          | 取消 |  |
|                                   | 仮予約     | 2022/5/6                        | 19:00~21:00                        | 200円                         | 詳細            | 予約/変更          | 取消 |  |
|                                   | 色・文字サイス | (変更) メニューヘ (< 🤅                 | える 次へ >>                           |                              |               |                |    |  |

| 寒川町<検証>                          | > e-kanagawa 予約申込 | の詳細                                             |           |
|----------------------------------|-------------------|-------------------------------------------------|-----------|
| おためし団体1番さん                       | 予約申込の変更をする場合は、    | 「予約申込の変更」ボタンを押してください。(予約変更締切日時を過ぎている場合は変更はで     | きません。) 印刷 |
| メッセージ(通知)                        | 体理少数              | 学校体容统 第日历学校 体容统                                 |           |
| ログアウトする                          | 利用口哇              | 子代(本自時 本)1715年代 体自時<br>2022/4/1 00-00~21-00     | 仮子約       |
| 処理ガイド 非表示                        | 申請內容              | 利用目的「バスケットボール」、利用人数「10人」                        | DX 1/+ 5  |
| ▼予約確認                            | 施設使用料             | 1,200円                                          |           |
| ▼予約取消確認<br>▼予約取消完了               | 備品使用料             | -                                               |           |
|                                  | 支払済金額             | 円0                                              |           |
| 操作中に、ブラウザの「戻る」                   | 注意事項              | 【随時予約の場合】<br>予約が確定した日から利用日の3開庁日前までに使用申請をしてください。 |           |
| や「最新の情報に更新(F5<br>キー)」の機能を使用しないでく |                   | <u>_</u>                                        |           |
| /2000                            |                   | 予約申                                             | 込の変更      |
|                                  |                   | 同じ申請内容で                                         | 予約申込      |
|                                  |                   |                                                 |           |
|                                  | 色・文字サイズ変更 メニニ     | 1-^ 《 戻る                                        |           |

予約を取り消したいとき

→「取消」ボタンを押して選択し、「次へ>>」ボタンを押して進んでください。取消確認画面が表示されますので、内容を確認し、「取消」ボタンを押して予約を取り消してください。

| 寒川町<検証> <sub>ekanagawa</sub> 予約申込の確認・取消                                                                                                    |                                              |                                                                   |                                                        |                               |               |         |    |  |
|----------------------------------------------------------------------------------------------------|----------------------------------------------|-------------------------------------------------------------------|--------------------------------------------------------|-------------------------------|---------------|---------|----|--|
| おためし団体1番さん 子衿p込の取消を行う場合は「取消」ボタンで選び、「次へ」ボタンを押してください。(複数選択できます。)<br>メッセージ (通知) 子衿内容や純付状況を確認する場合は「詳細」ボタンを、備品(付帯品)の追加子衿や変更をする場合は「「子約ノ変更」ボタンを押してください。                                                             |                                              |                                                                   |                                                        |                               |               |         |    |  |
| ログアウトする                                                                                                    |                                              | 表示期間指定                                                            | 登録済施設グループ                                              | 利用日順に表示                       |               | 印刷用画面   |    |  |
| 処理ガイド まま云                                                                                                    | 学校体育館 寒                                      | 川小学校 体育館                                                          |                                                        |                               |               |         |    |  |
|                                                                                                    | 状態                                           | 利用日                                                               | 利用時間帯                                                  | 使用料                           | 予約            | 備品(付帯品) | 取消 |  |
| ▼予約取消確認<br>▼予約取消完了                                                                                                    | 仮予約                                          | 2022/4/1                                                          | 09:00~21:00                                            | 1,200円                        | 詳細            | 予約/変更   | 取消 |  |
| 操作中に、ブラウザの「戻る」<br>や「最新の情報に更新に5<br>キー)」の機能を使用しないでく<br>ださい。                                                                                                    | 仮予約                                          | 2022/4/3                                                          | 09:00~21:00                                            | 1,200円                        | 詳細            | 予約/変更   | 取消 |  |
|                                                                                                    | 仮予約                                          | 2022/4/7                                                          | 19:00~21:00                                            | 200円                          | 詳細            | 予約/変更   | 取消 |  |
|                                                                                                    | 仮予約                                          | 2022/5/2                                                          | 19:00~21:00                                            | 200円                          | 詳細            | 予約/変更   | 取消 |  |
|                                                                                                    | 仮予約                                          | 2022/5/3                                                          | 09:00~13:00                                            | 400円                          | 詳細            | 予約/変更   | 取消 |  |
|                                                                                                    | 仮予約                                          | 2022/5/6                                                          | 19:00~21:00                                            | 200円                          | 詳細            | 予約/変更   | 取消 |  |
| 色・文字サイズ変更 メニューヘ くく 戻る 次ヘンシ                                                                                                    |                                              |                                                                   |                                                        |                               |               |         |    |  |
| 寒川町<検証> <sub>e-kanagawa</sub> 予約申込の取消 確認                                                                                                    |                                              |                                                                   |                                                        |                               |               |         |    |  |
| 寒川町く検討                                                                                                    | $\mathbb{I}$ > $_{e-kanag}$                  | <sub>awa</sub> 予約申込0                                              | の取消 確認                                                 |                               |               |         |    |  |
| 寒川町く検認<br>あためし団体1番さん                                                                                                    | 正> e-kanag<br>予約申                            | awa予約申込の<br>もいの取消確認                                               | の取消 確認                                                 |                               |               |         |    |  |
| <mark>寒川町く検</mark> 言<br>あため、団体1番さん<br><sub>メッセージ(通知)</sub>                                                                                                    | 正> e-kanag<br>予約申                            | awa 予約申込の<br>ヨンの取消確認                                              | D取消 確認                                                 |                               |               |         |    |  |
| <u>寒川町く検</u><br>あためし団体1番さん<br>メッセージ (通知)<br>ログアクトする                                                                                                    | 正> e-kanag<br>予約申<br>以下の予                    | awa 予約申込の<br>記の取消確認<br>総申込を取消はます。F                                | の取消確認                                                  | 当ボタンを掴ってくた                    | خ <i>ل</i> ە. |         |    |  |
| <u>寒川町く検訊</u><br>あためし回体1番さん<br>メッセーツ (通知)<br>ログアウトする<br>処理ガイド 非表示                                                                                                    | 正> e-kanag<br>予約日<br>以下の子                    | awa 予約申込の<br>目込の取消確認<br>約申込を取消します。P                               | り取消確認<br>り 容がよろしまれは「取済                                 | 生ポタンを押してくだ                    | ðu،           |         |    |  |
| <u>寒川町く検訊</u><br>あためし回体1番さん<br>メッセージ (通知)<br>ログアウトする<br>処理ガイド 非表示<br>************************************                                                                                                    | 正> e-kanag<br>予約申<br>以下の予                    | awa 予約申込の<br>副込の取消確認<br>約申込を取消します。P                               | り取消確認<br>内容がよろしければ「取消                                  | 生ポタンを押してくだ                    | đu،           |         |    |  |
| 寒川町く検討<br>あためし回体1番さん<br>メフセージ(通知)<br>ログアウトする<br>処理ガイド 非表示<br>・子が回答<br>・子がの認識での<br>・子がの認識での                                                                                                    | 正 > e-kanag<br>予約申<br>以下の子<br>学校体育           | awa 予約申込の<br>副込の取消確認<br>約申込を取削ます。P<br>額 裏川学校 体育                   | <b>D取消確認</b><br>内容がよろしければ「取済<br>館<br>1022/4/1 109:00~  | 当」ボタンを押して <i>く</i> た<br>21:00 | ວ່າ.          |         |    |  |
| 寒川町く検討<br>おためん団体1番さん<br>メッセージ(通知)<br>ログアウトする<br>処理ガイド 非表示<br>▼予約電記<br>▼予約取消完了                                                                                                    | 正 > e-kanag<br>予約年<br>以下の予<br>学校体育<br>利<br>注 | awa 予約申込の<br>副込の取消確認<br>総申込を取消します。P<br>簡 裏川 学校 体育<br>相日時 2<br>意事項 | <b>D取消確認</b><br>内容がよろしくければ「取済<br>縮<br>1022/4/1  09:00~ | 生<br>生<br>生<br>生<br>1:00      | ວ້ເ າ.        |         |    |  |
| <ul> <li>寒川町く検討</li> <li>おためし団体1番さん</li> <li>メフセージ(通知)</li> <li>ログアウトする</li> <li>処理ガイド 非表示</li> <li>マ子の可望2</li> <li>マ子の可望2</li> <li>マ子の可違2</li> <li>マ子の可満定</li> <li>操作中に、ブラウザの「戻<br/>がし類がの情報」で更新に</li> </ul> | 正 > e-kanag<br>予約申<br>以下の子<br>学校体育<br>利<br>注 | awa 予約申込の<br>副込の取消確認<br>約申込を取消します。P<br>簡 裏川学校体育<br>用日時 2<br>意事項   | D取消確認<br>内容がよろしければ「取消<br>館<br>1022/4/1 09:00~          | 当」ボタンを押してくだ<br>21:00          | ວັເນ <b>.</b> |         |    |  |

#### (5)申請書の提出と使用料の支払い

予約後は、使用月の前月1日から、申請の手続きが可能となります。利用日の5日前までに、教育委員会の窓口で申請書の提出と使用料の支払いを行ってください。

(※使用料が発生しない予約は、システムでの予約の確定を申請書の提出とみ なし、順次、登録されたアドレスへ使用許可書を電子メールで送信します)。

教育委員会の窓口では、「学校開放の使用許可申請の手続きをしたい」旨を お伝えいただき、団体名やご予約されている利用日、施設についてお伝えくだ さい。

その場で申請書をお渡ししますので、必要事項を記入してご提出いただき、 併せて使用料をお支払いください。

| 至日期間                                          | 利用月の前月1日~利用日の5日前                                      |  |  |
|-----------------------------------------------|-------------------------------------------------------|--|--|
| 文竹期间                                          | (※開庁日のみの受付)                                           |  |  |
| <b>三</b> 一一一一一一一一一一一一一一一一一一一一一一一一一一一一一一一一一一一一 | 寒川町役場 分庁舎2階                                           |  |  |
| 文竹场内                                          | 教育施設給食課 窓口                                            |  |  |
| 手続きに必要なもの                                     | <ul> <li>・手続きを行う予約の利用日や施設の情報</li> <li>・使用料</li> </ul> |  |  |

その後、施設の使用許可書を発行し、お渡しします。

※利用日の5日前を過ぎても、手続きが完了しない予約は削除します。